## Como cadastrar/alterar meu RTD

Esta funcionalidade visa fornecer ao Docente a possibilidade do preenchimento do RTD referente a um determinado período.

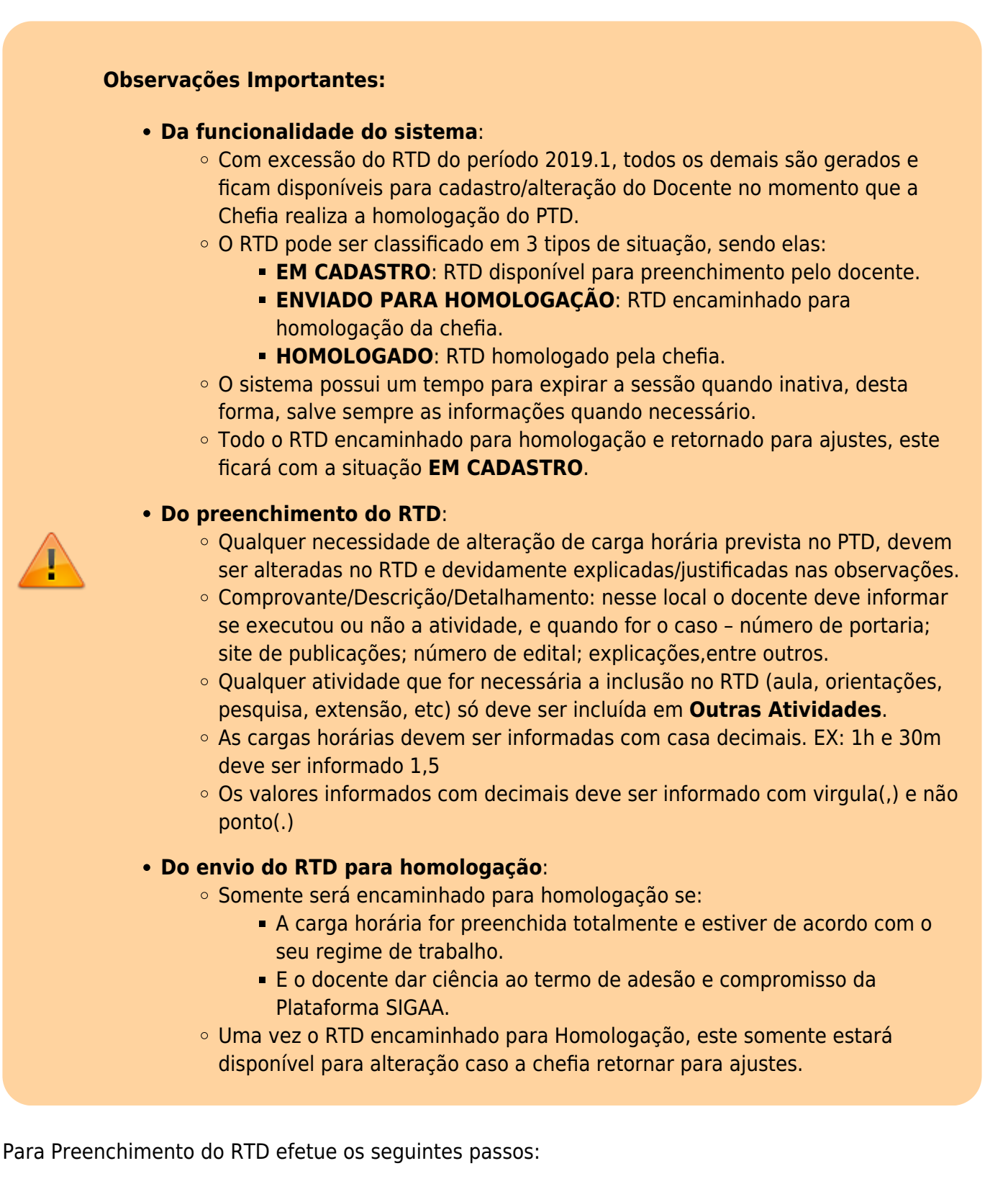

• Acesse a seguinte funcionalidade: SIGAA → Módulos → Portal do Docente

- Para acessar o RTD, acesse a seguinte funcionalidade: Ensino  $\rightarrow$  Relatório de Trabalho Docente (RTD)  $\rightarrow$  Meus RTDs
- Acessando a funcionalidade indicada no passo anterior a seguinte tela será apresentada:

| PORTAL DO  | DOCENTE > | <b>RELATÓRIO DE</b> | TRABALHO  | DOCENTE > | CADASTRO  |
|------------|-----------|---------------------|-----------|-----------|-----------|
| I ONIAL DO | DOCENTE > | HEERIORIO DE        | INADALIIO | DOCENTE > | CADASTING |

## Caro(a) Professor(a)

Nesta área você poderá verificar a situação dos Relatórios de Trabalho Docente e as observações cadastradas pela chefia referente a cada relatório.

## Legenda(Situação RTD):

- EM CADASTRO: RTD disponível para preenchimento.
- ENVIADO PARA HOMOLOGAÇÃO: RTD encaminhado para homologação da chefia
   HOMOLOGADO: RTD homologado pela chefia.

|                                                   | 🔯 : Altera     | r RTD 📃 : Visualizar Observações |          |  |  |
|---------------------------------------------------|----------------|----------------------------------|----------|--|--|
| LISTA DE PLANOS DE TRABALHO DOCENTE (HOMOLOGADOS) |                |                                  |          |  |  |
| Período                                           | Situação - PTD | Situação - RTD                   |          |  |  |
| 2019.1                                            | HOMOLOGADO     | EM CADASTRO                      | <b>P</b> |  |  |

- Para iniciar o cadastro/alteração clique na opção
- Após clicar na opção anterior o sistema irá apresentar o seu RTD com base nas informações cadastradas no PTD.
- As cargas horárias das atividades cadastradas no PTD são apresentadas no RTD com seu valor zerado (0) no gual é necessário ser ajustado pelo docente com a carga horária efetuada na determinada atividade.
- Para lançar Outras Atividades a seguinte funcionalidade é apresentada para o docente, no qual deverá ser informado a carga horária da atividade, denominação e Comprovante/Descrição/Detalhamento e clicar em cadastrar

| OUTRAS ATIVIDADES                   |     |
|-------------------------------------|-----|
| CARGA HORÁRIA: DENOMINAÇÃO:         |     |
|                                     |     |
| Comprovante/Descricão/Detalhamento: | 11. |
|                                     |     |
|                                     | 14. |
| Cadastrar                           |     |

• Somente para Outras Atividades lançadas no RTD, podem ser excluídas utilizando a opção

0

- Ao final do Relatório, 3 (três) opções são apresentadas ao docente:
  - Salvar: Salva o estado atual do RTD cadastrado.
  - Gravar e Avançar: Grava o estado atual do RTD e avança para a visualização do quadro de resumo do RTD.
  - Voltar: Volta a tela de seleção do RTD.

| Observação Gerais RTD                                |  |  |  |  |
|------------------------------------------------------|--|--|--|--|
| · · · · · · · · · · · · · · · · · · ·                |  |  |  |  |
| Caso deseje enviar alguma observação informe abaixo. |  |  |  |  |
|                                                      |  |  |  |  |
|                                                      |  |  |  |  |
|                                                      |  |  |  |  |
|                                                      |  |  |  |  |
|                                                      |  |  |  |  |
|                                                      |  |  |  |  |
|                                                      |  |  |  |  |
|                                                      |  |  |  |  |
|                                                      |  |  |  |  |
| (5000 caracteres/0 dinitados )                       |  |  |  |  |
| (/                                                   |  |  |  |  |
|                                                      |  |  |  |  |
| Gravar Gravar e Avancar >> Coc Voltar                |  |  |  |  |
|                                                      |  |  |  |  |
|                                                      |  |  |  |  |
| Portal do Docente                                    |  |  |  |  |

• Ao Clicar na opção **Gravar e Avançar** o quadro de resumo será apresentado com o somatório das cargas horárias cadastradas para o RTD.

|                                                                                                    | QUADRO RESUMO                                                                                         |                                                                                             |  |  |
|----------------------------------------------------------------------------------------------------|----------------------------------------------------------------------------------------------------|---------------------------------------------------------------------------------------------|--|--|
| I - Carga horári                                                                                                    | I - Carga horária total de ensino: 10,1 h                                                             |                                                                                             |  |  |
| Carga horári                                                                                                    | a de ensino:                                                                                          | 4,5h                                                                                        |  |  |
| Carga horári                                                                                                    | a de orientações de atividad                                                                          | des: Oh                                                                                     |  |  |
| Carga horári                                                                                                    | ia de orientações e acompar                                                                           | nhamentos: 5,6h                                                                             |  |  |
| II - Total de pes                                                                                                    | quisa, extensão, e outras                                                                             | s atividades: 29,9h                                                                         |  |  |
| Outras ativid                                                                                                    | lades de ensino:                                                                                      | Oh                                                                                          |  |  |
| Pesquisa e p                                                                                                    | produção acadêmica:                                                                                   | 10h                                                                                         |  |  |
| Extensão e o                                                                                                    | outras atividades:                                                                                    | 14,9h                                                                                       |  |  |
| Funções adr                                                                                                    | ninistrativas:                                                                                        | Oh                                                                                          |  |  |
| Outras ativid                                                                                                    | lades:                                                                                                | 5h                                                                                          |  |  |
| Carga horária t                                                                                                    | otal informada:                                                                                       | 40h                                                                                         |  |  |
| O solicitante declara formalmente que<br>SIGAA e que responde pela veracidade de<br>que será enviada para análise pela chefia | e está de acordo com o Ter<br>e todas as informações con<br>1.<br><i>(Declaração feita em observâ</i> | mo de Adesão e Compromis<br>tidas no seu Relatório de Tra<br>incia aos artigos 297-299 do C |  |  |
| CONFIRME SUA SENI                                                                                                    | HA                                                                                                    |                                                                                             |  |  |

 Ao escolher a opção Enviar para homologação, a seguinte tela é apresentada com a mensagem correspondente do procedimento realizado:

| <ul> <li>• RTD enviado para homologação da chefia imediata com sucesso!</li> </ul>                                                                                                    |               |                       |                            |                      |  |
|----------------------------------------------------------------------------------------------------|---------------|-----------------------|----------------------------|----------------------|--|
| 6                                                                                                    |               |                       |                            | (x) fechar mensagens |  |
| PORTAL DO                                                                                                    | DOCENTE > REL | ATÓRIO DE TRABALHO DO | DCENTE > CADASTRO          |                      |  |
|                                                                                                    |               |                       |                            |                      |  |
| Caro(a) Pro                                                                                                    | fessor(a),    |                       |                            |                      |  |
| Nesta área você poderá verificar a situação dos Relatórios de Trabalho Docente e as observações cadastradas pela chefia referente a cada relatório.                                                 |               |                       |                            |                      |  |
| Legenda(Situação RTD):                                                                                                    |               |                       |                            |                      |  |
| <ul> <li>EM CADASTRO: RTD disponível para preenchimento.</li> <li>ENVIADO PARA HOMOLOGAÇÃO: RTD encaminhado para homologação da chefia.</li> <li>HOMOLOGADO: RTD homologado pela chefia.</li> </ul> |               |                       |                            |                      |  |
| 🤯 : Alterar RTD 🛛 📃 : Visualizar Observações                                                                                                    |               |                       |                            |                      |  |
| LISTA DE PLANOS DE TRABALHO DOCENTE (HOMOLOGADOS)                                                                                                    |               |                       |                            |                      |  |
|                                                                                                    | Período       | Situação - PTD        | Situação - RTD             |                      |  |
|                                                                                                    | 2019.1        | HOMOLOGADO            | ENVIADO PARA HOMOLOGAÇÃO 🤯 |                      |  |
| Portal do Docente                                                                                                    |               |                       |                            |                      |  |
|                                                                                                    |               |                       |                            |                      |  |

From: https://manuais.dti.ifc.edu.br/ - Instituto Federal Catarinense

Permanent link: https://manuais.dti.ifc.edu.br/doku.php?id=wiki:sigaa:rtd\_cadastro\_alteracao

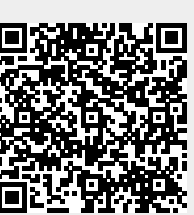

Last update: 2019/08/21 17:32